## Guía Para La Actualización <sup>®</sup> Manual

## Paso a Paso hacia la Nueva Versión

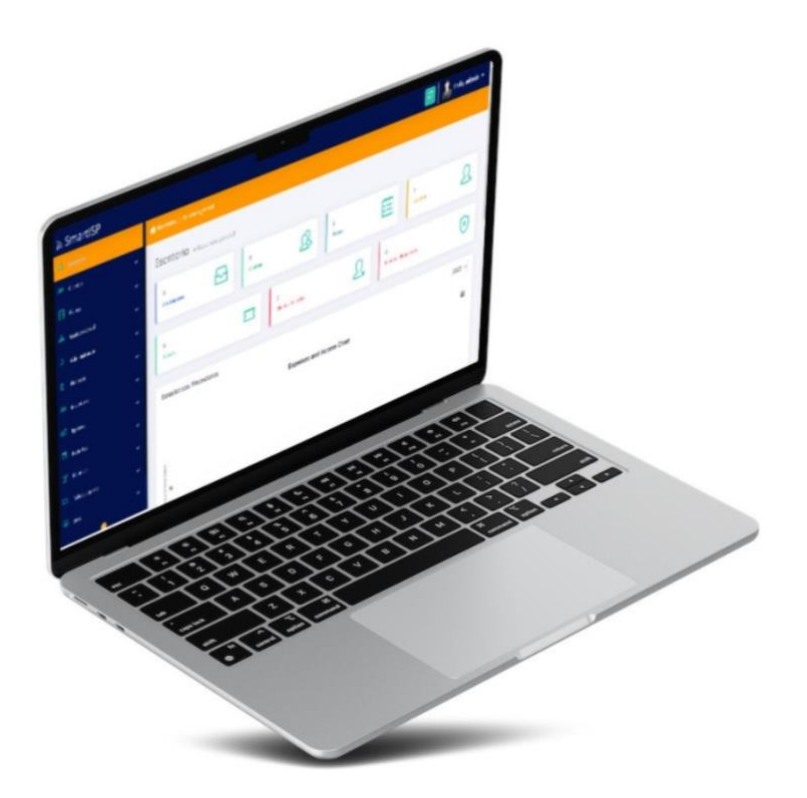

Prepared By

Rodrigo Anrrango Network Specialist and Consultant <u>https://SmartISP.us/install</u>

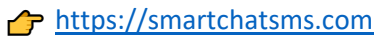

Instrucciones para actualizar v6 por consola SSH Putty:

Paso 1.- Hacer click en el botón verde Actualizar esperar a que finalice.

Paso 2.- Ingresar a tu servidor Local o VPS en la nube por (ssh putty).

Paso 3.- Ingresar el siguiente comando: cd /var/www/public

Paso 4.- Ejecutar el actualizar: sh actualizar\_update.sh

Paso 5.- Saldrá un aviso de reemplazar update.sh escribimos la letra A y damos enter. (Depende de cada caso)

Paso 6.- Descargar e instalar update: sh update.sh

End of document...

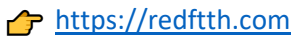